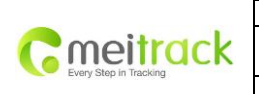

| File Name   | MEITRACK MT90 User Guide | Creator       | Cavana Cheung          |
|-------------|--------------------------|---------------|------------------------|
| Project     | MT90                     | Creation Date | 2011-05-16             |
|             |                          | Update Date   | 2011-08-01             |
| Sub Project | User Guide               | Page          | 1 of 15                |
| Revision    | V1.00                    | Confidential  | External Documentation |

# MEITRACK<sup>®</sup> MT90

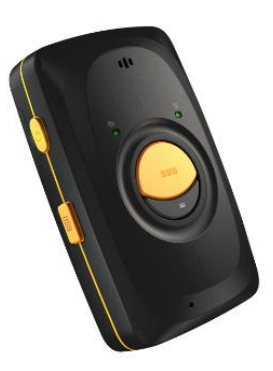

User Guide

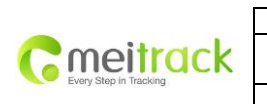

Γ

| File Name   | MEITRACK MT90 User Guide | Creator       | Cavana Cheung          |
|-------------|--------------------------|---------------|------------------------|
| Project     | MT90                     | Creation Date | 2011-05-16             |
|             |                          | Update Date   | 2011-08-01             |
| Sub Project | User Guide               | Page          | 2 of 15                |
| Revision    | V1.00                    | Confidential  | External Documentation |

# Contents

| 1. | Copyright and Disclaimer                   | 3  |
|----|--------------------------------------------|----|
| 2. | Applications                               | 3  |
| 3. | Product Function and Specifications        | 3  |
|    | 3.1 Product Function                       | 3  |
|    | 3.2 Specifications                         | 4  |
| 4. | MT90 and Accessories                       | 4  |
| 5. | View                                       | 5  |
| 6. | First Use                                  | 6  |
|    | 6.1 Install SIM Card                       | 6  |
|    | 6.2 Charging                               | 6  |
|    | 6.3 LED Indications                        | 6  |
|    | 6.4 Track by Calling                       | 7  |
|    | 6.4.1 Multiple Phone numbers- A71          | 8  |
|    | 6.4.2 Listening-in (Voice Monitoring)- A72 | 8  |
|    | 6.4.3 Sleep Mode– A73                      | 9  |
|    | 6.4.4 Time Zone– B35                       | 9  |
|    | 6.5 Configure by Computer                  | 9  |
|    | 6.5.1 SMS Tracking                         | 11 |
|    | 6.5.1.1 Track by Preset Interval           | 11 |
|    | 6.5.1.2 SMS Report                         | 12 |
|    | 6.5.2 GPRS Tracking                        | 13 |

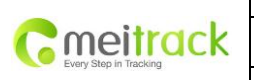

| File Name   | MEITRACK MT90 User Guide | Creator       | Cavana Cheung          |
|-------------|--------------------------|---------------|------------------------|
| Project     | MT90                     | Creation Date | 2011-05-16             |
|             |                          | Update Date   | 2011-08-01             |
| Sub Project | User Guide               | Page          | 3 of 15                |
| Revision    | V1.00                    | Confidential  | External Documentation |
|             |                          |               |                        |

# 1. Copyright and Disclaimer

Copyright © 2010 MEITRACK. All rights reserve

MEITRACK and  $\ \ \, {f O}\ \ \,$  are trademarks that belong to Shenzhen Meiligao Electronics Co., Ltd.

The user manual may be changed without prior notification.

This user manual, or any part thereof, may not be reproduced for any purpose whatsoever without the written authorization of Meiligao (MEITRACK), or transmitted in any form, either electronically or mechanically, including photocopying and recording.

In no event shall Meiligao (MEITRACK) be liable for direct, indirect, special, incidental, or consequential damages (including but not limited to economic loss, personal injury, and loss of asset and property) arising out of the use or inability or illegality to use the product or documentation.

# 2. Applications

- **O** Personal Tracking and Protection
- Pet Tracking
- Assets Tracking and Security
- O Vehicle Tracking

# 3. Product Function and Specifications

#### **3.1 Product Function**

- O SIRF III GPS and Quad Band GSM 850/900/1800/1900Mhz
- O Small in size (77mm x 47mm x 20mm) and lightweight (65g)
- O Waterproof IP66
- O Low Power Consumption and Long Standby Time
- O GPS and GSM base station of bi-module positioning
- O Track by SMS/GPRS (MEITRACK Protocol)
- O Track on Demand
- O Track by Time Interval
- **O** Track by Distance Interval
- O Track on Mobile Phone
- O Listen-in (Voice Monitoring)
- O Internal 4MB Memory for Logging
- O Inbuilt Motion Sensor
- O Inbuilt Battery
- O SOS Alarm
- O Geo-fence Alarm
- O GPS Fake Zone Alarm

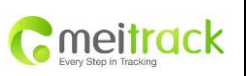

| MEITRACK MT90 User Guide | Creator                                                 | Cavana Cheung                                                                                                  |
|--------------------------|---------------------------------------------------------|----------------------------------------------------------------------------------------------------|
| MT90                     | Creation Date                                           | 2011-05-16                                                                                                    |
|                          | Update Date                                             | 2011-08-01                                                                                                    |
| User Guide               | Page                                                    | 4 of 15                                                                                                    |
| V1.00                    | Confidential                                            | External Documentation                                                                                         |
|                          | MEITRACK MT90 User Guide<br>MT90<br>User Guide<br>V1.00 | MEITRACK MT90 User Guide Creator<br>MT90 Creation Date<br>Update Date<br>User Guide Page<br>V1.00 Confidential |

- O Low Battery Alarm
- O Speeding Alarm
- O Mileage Report

# 3.2 Specifications

| Items                | Specification                                                                       |
|----------------------|-------------------------------------------------------------------------------------|
| Dimension            | 77 x 47 x 20mm                                                                      |
| Weight               | 65g                                                                                 |
| Charging Voltage     | Mini USB charging interface, DC4.2V~5.5V/400mA                                      |
| Back-up Battery      | 950mAh/3.7V rechargeable and replaceable lithium-ion battery(NokiaBL-5C compatible) |
| Power Consumption    | 65mA standby current                                                                |
| Operating            | -20℃~55℃                                                                            |
| Temperature          |                                                                                     |
| Humidity             | 5%~95%                                                                              |
| Work Time            | 80 hours in power-saving mode and 10 hours in normal mode                           |
| LED                  | 3 LED lights to show power, GPS, GSM and otherstatus                                |
| Button               | 5 buttons for making phone call and sending SMS                                     |
| Microphone/Speaker   | Internal microphone and speaker                                                     |
| Memory               | 4MB Byte                                                                            |
| Sensor               | Accelerometer                                                                       |
| GSM Frequency        | GSM850/900/1800/1900MHz                                                             |
| GPS Chip             | Latest GPS SIRF-Star III chipset                                                    |
| GPS Sensitivity      | -159dB                                                                              |
| Positioning Accuracy | 10 meters, 2D RMS                                                                   |

# 4. MT90 and Accessories

- O MT90 main unit
- O A Battery
- O USB data cable
- O Travel charger
- O Car charger
- O CD

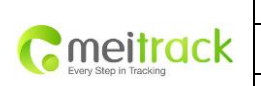

| File Name   | MEITRACK MT90 User Guide | Creator       | Cavana Cheung          |
|-------------|--------------------------|---------------|------------------------|
| Project     | MT90                     | Creation Date | 2011-05-16             |
|             |                          | Update Date   | 2011-08-01             |
| Sub Project | User Guide               | Page          | 5 of 15                |
| Revision    | V1.00                    | Confidential  | External Documentation |
|             |                          |               |                        |

# 5. View

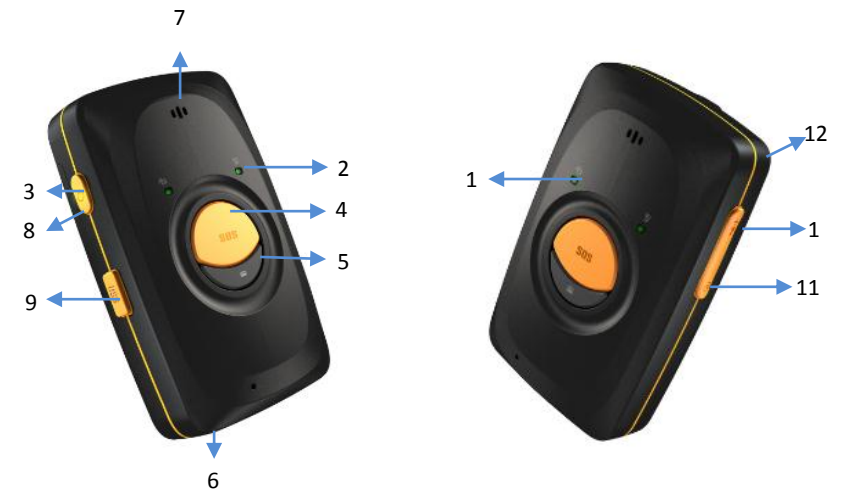

| No. | Item            | Description                                                               |  |
|-----|-----------------|---------------------------------------------------------------------------|--|
| 1   | GPS LED (Blue)  | Indicating GPS status, please refer to "6.3" for more details.            |  |
| 2   | GSM LED (Green) | Indicating GSM status, please refer to "6.3" for more details.            |  |
| 3   | Power LED(Red)  | Indicating the status of charging, lower power, working, sleep mode and   |  |
|     |                 | power off.                                                                |  |
| 4   | SOS Button      | Long press for 2 seconds, MT90 will dial 3 preauthorized phone numbers in |  |
|     |                 | turn. It will stop dialing when one number answers. Meanwhile, MT90 will  |  |
|     |                 | send an SMS to the preauthorized phone number and send GPRS message to    |  |
|     |                 | the server if GPRS function is enabled.                                   |  |
|     |                 | Press to wake up if MT90 is in sleep mode.                                |  |
| 5   | Answer/Hand-up  | Press to receive an incoming call.                                        |  |
|     | Button          | Press to complete a conversation.                                         |  |
|     |                 | Long press for 2 seconds to send GPRS message to the server when no       |  |
|     |                 | incoming call or conversation.                                            |  |
| 6   | Microphone      | It will run automatically when using listen-in and call functions.        |  |
| 7   | Speaker         | It will run automatically when using call function.                       |  |
| 8   | Power On/Off    | Long press for 2 seconds to turn on MT90.                                 |  |
|     | Button          | Long press for 2 seconds to turn off MT90.                                |  |
|     |                 | Press to wake MT90 up from sleep mode, power LED will slowly flash for 10 |  |
|     |                 | seconds.                                                                  |  |
| 9   | Mini USB        | Mini USB is used for charging, connecting to computer for setting up      |  |
|     |                 | parameters, updating software and so on.                                  |  |
| 10  | Volume+/Logger  | Long press to turn up the volume.                                         |  |
|     | Button          | Long press for 2 seconds to start hands-free conversation.                |  |
|     |                 | In standby mode, long press for 2 seconds, when the buffer "BI" once, the |  |
|     |                 | logger will run automatically. (MT90 will log the route every 30 seconds  |  |
|     |                 | automatically. Route record can be exported with the computer.            |  |

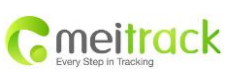

| File Name   | MEITRACK MT90 User Guide | Creator       | Cavana Cheung          |
|-------------|--------------------------|---------------|------------------------|
| Project     | MT90                     | Creation Date | 2011-05-16             |
|             |                          | Update Date   | 2011-08-01             |
| Sub Project | ub Project User Guide    |               | 6 of 15                |
| Revision    | V1.00                    | Confidential  | External Documentation |

|    |              | Long press for 2 seconds again, when the buffer "BI" twice, and the logger will |  |
|----|--------------|---------------------------------------------------------------------------------|--|
|    |              | stop automatically.                                                             |  |
| 11 | Volume-/GPRS | Long press to turn up the volume.                                               |  |
|    | Button       | In standby mode, long press for 2 seconds, when the buffer "BI" once, GPRS      |  |
|    |              | function will be enabled automatically. ( Precondition: GPRS parameter must     |  |
|    |              | be set in advance, default GPRS message interval is 10 minutes)                 |  |
|    |              | Long press for seconds again, when the buffer "BI" twice, GPRS function will    |  |
|    |              | be disabled automatically.                                                      |  |
| 12 | Lanyard Loop | For connecting lanyard.                                                         |  |

# 6. First Use

### 6.1 Install SIM Card

Ensure that your MT90 has a working SIM card installed.

Make sure the SIM card has enough balance (it's available to phone and SMS test).

Make sure the SIM coded lock is turned off

If you need to use the authorized number to call MT90, please make sure the SIM has the caller ID display function.

Please power off the MT90 before inserting the SIM card.

Take out the battery and insert a SIM card then reinstall battery and back cover.

# 6.2 Charging

Please make sure to charge the battery for at least 3 hours. 8 hours is highly appreciated.

#### 6.3 LED Indications

Long press the switch for 3~5 seconds to turn on/offMT90

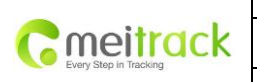

| File Name   | MEITRACK MT90 User Guide | Creator       | Cavana Cheung          |
|-------------|--------------------------|---------------|------------------------|
| Project     | MT90                     | Creation Date | 2011-05-16             |
|             |                          | Update Date   | 2011-08-01             |
| Sub Project | User Guide               | Page          | 7 of 15                |
| Revision    | V1.00                    | Confidential  | External Documentation |

| GSM LED (Green)   |                                      |
|-------------------|--------------------------------------|
| On                | A call is coming in or busy          |
| Flashing (every 5 | Sleening                             |
| seconds)          | Siechuig                             |
| Flashing(1 second |                                      |
| on and 1 seconds  | No signal                            |
| off)              |                                      |
| Off               | MT90 is connected to the GSM network |

# 6.4 Track by Calling

Make a call to MT90 and it will report with one SMS.

For example,

Now,110727 02:48,V,16,23Km/h,61%,http://maps.google.com/maps?f=q&hl=en&q=22.540103,114.082329

&ie=UTF8&z=16&iwloc=addr&om=1

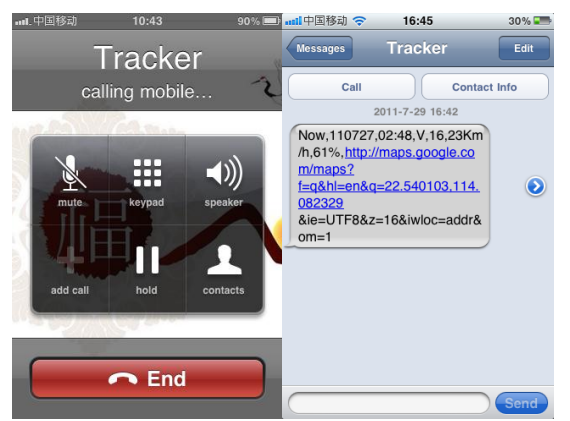

Click on the link then the location can be shown directly on Google Maps on your mobile phone.

Report description:

Now,110727 02:48,V,16,23Km/h,61%,http://maps.google.com/maps?f=q&hl=en&q=22.540103,114.082329 &ie=UTF8&z=16&iwloc=addr&om=1

| Content              | Description                         | Note                                    |
|----------------------|-------------------------------------|-----------------------------------------|
| Now                  | Current Location                    | Alarm Type                              |
| 110721 16:40         | Date & Time: 21 July, 2011, 16:40pm | Date & Time in YYMMDD HH:MM             |
| V                    | No GPS fixed                        | GPS Status Indicator:                   |
|                      |                                     | A = valid, V = invalid                  |
| 10                   | GSM signal=10                       | GSM Signal. Decimal Digit (0~31)        |
| 0Km/h                | Speed=0                             | KM/h. Decimal digit                     |
| 97%                  | Battery Power: 97%                  | Battery Power Balance (Percentage)      |
| http://maps.google.c |                                     | Google Maps Web Link with Latitude and  |
| om/maps?f=q&hl=en    | Latitude: 22.513015                 | Longitude. Click on the link to get the |
| &q=22.540103,114.0   | Longitude: 114.057235               | location.                               |
| 82329&ie=UTF8&z=1    |                                     |                                         |
| 6&iwloc=addr&om=1    |                                     |                                         |

| maitrack               |
|------------------------|
| memuck                 |
| Every Step in Tracking |

| File Name   | MEITRACK MT90 User Guide | Creator       | Cavana Cheung          |
|-------------|--------------------------|---------------|------------------------|
| Project     | MT90                     | Creation Date | 2011-05-16             |
|             |                          | Update Date   | 2011-08-01             |
| Sub Project | User Guide               | Page          | 8 of 15                |
| Revision    | V1.00                    | Confidential  | External Documentation |
|             |                          |               |                        |

If your mobile cannot visit HTTP websites, input the latitude and longitude into Google Maps as the following picture shows to get the position:

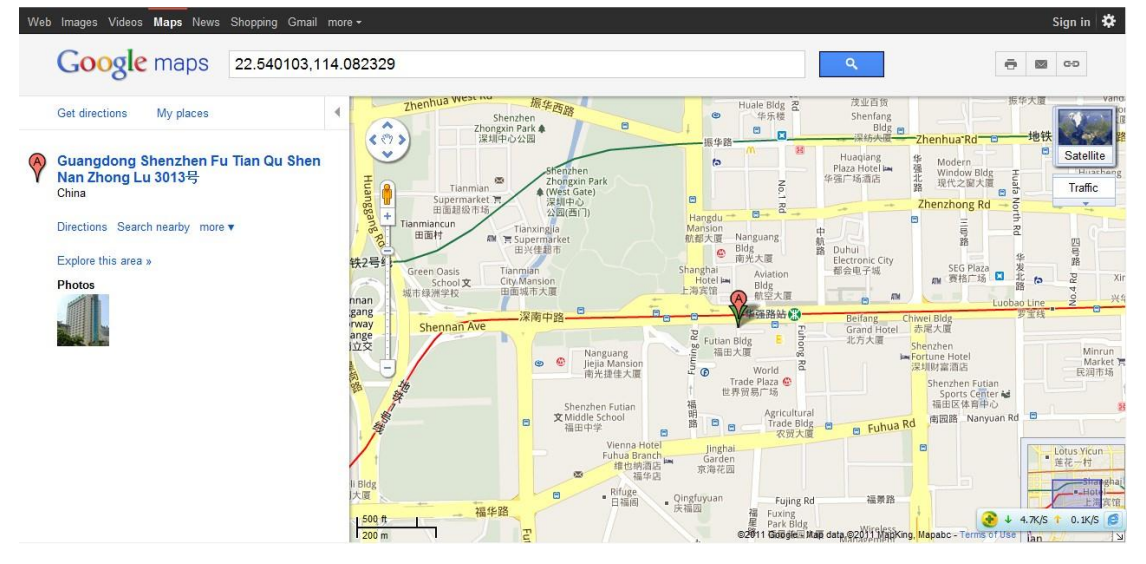

#### More SMS commands

You can configure MT90 by mobile phone or by computer using the MEITRACK Parameter Editor.

For more details, please refer to part 6.5, Configure by Computer.

Note:

- 1. Password is 4 digits only and defaulted as 0000. You can change the password by Parameter Editor and SMS command.
- 2. MT90 will only accept commands from a user with the correct password and report SMS report to the user. If preauthorized phone number was set, only this phone number can receive SMS reports.

#### 6.4.1 Multiple Phone numbers- A71

Command: 0000, A71, phone number 1, phone number 2, phone number 3

SMS Get: IMEI, A71, OK

#### Note:

Authorize a phone number for SOS alarm, calling for location report, geo-fence alarm, and low battery alarm.

Phone Number: Max 16 characters.

If no preset phone number, it is empty (default is empty).

Send command "0000, A71" to delete all phone numbers.

When the SOS button is pressed, MT90 will make a call to phone number 1, 2 and 3. It will stop calling when one number answers.

Example: 0000,A71,1381111111,1382222222,1383333333 SMS Get: 353358017784062,A71,OK

6.4.2 Listening-in (Voice Monitoring) - A72
Command: 0000, A72, phone number 1, phone number 2
SMS Get: IMEI, A72, OK

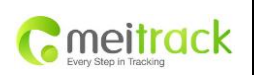

| MEITRACK MT90 User Guide | Creator                                                 | Cavana Cheung                                                                                                    |
|--------------------------|---------------------------------------------------------|----------------------------------------------------------------------------------------------------|
| MT90                     | Creation Date                                           | 2011-05-16                                                                                                    |
|                          | Update Date                                             | 2011-08-01                                                                                                    |
| User Guide               | Page                                                    | 9 of 15                                                                                                    |
| V1.00                    | Confidential                                            | External Documentation                                                                                                    |
|                          | MEITRACK MT90 User Guide<br>MT90<br>User Guide<br>V1.00 | MEITRACK MT90 User Guide     Creator       MT90     Creation Date       Update Date     Update Date       User Guide     Page       V1.00     Confidential |

#### Note:

Authorize a phone number to make a silent call to the tracker. The tracker will answer the call automatically and allows the caller to listen to what is happening around the tracker. There is no sound when the tracker is working. Phone Number: 2 monitoring numbers at the most can be set, 16 characters per number.

If no preset phone number, it is empty (default).

If no phone number, but has ",", the number related to this "," is deleted.

Send command "0000, A72" to delete all phone numbers.

Example: 0000,A72,13844444444,13855555555

SMS Get: 353358017784062,A72,OK

#### 6.4.3 Sleep Mode- A73

Command: 0000,A73, X SMS Get: IMEI,A73,OK Note: This setting is for power saving. X= 0, turn off sleep mode (default). X=1, normal sleep. X=2, deep sleep. Example: 0000,A73,2 SMS Get: 353358017784062,A73,OK

#### 6.4.4 Time Zone - B35

Command: 0000,B35,T SMS Get: IMEI,B35,OK Note:

Default time of the tracker is GMT. You can use this command to change the time on your tracker to your local time. This command is for SMS tracking only.

Time zone of SMS report is separated with that of GPRS data. If you need to set the time zone in GPRS data, please use SMS command: 0000, B36, T

T=0, to turn off this function.

T=[-32768,32767] to set time difference in minutes to GMT.

For those ahead of GMT, just input the time difference in minutes directly. For example, GMT+8, W000000,032,480

'-'is required for those behind GMT. For example, W000000,032,-120.

Example: 0000,B35,480

SMS Get: 353358017784062,B35,OK

For more details regarding SMS commands, please refer to MEITRACK SMS Protocol.

#### 6.5 Configure by Computer

This part mainly shows you how to use the MEITRACK Parameter Editor.

Please refer to the MEITRACK Parameter Editor User Guide for more information regarding configuration and

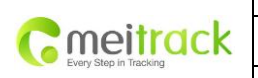

| File Name   | MEITRACK MT90 User Guide | Creator       | Cavana Cheung          |
|-------------|--------------------------|---------------|------------------------|
| Project     | MT90                     | Creation Date | 2011-05-16             |
|             |                          | Update Date   | 2011-08-01             |
| Sub Project | User Guide               | Page          | 10 of 15               |
| Revision    | V1.00                    | Confidential  | External Documentation |
|             |                          |               |                        |

functions.

Run 'PL2303\_Prolific\_DriverInstaller' to install the driver for the USB data cable. *Note: PL2303\_Prolific\_DriverInstaller is in the folder 'USB-232 Driver' in the CD.* Connect the USB Data Cablebetween MT90 and PC.

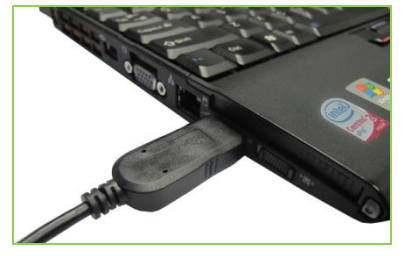

Open Device Manager (Device Manager is under Control Panel\System and Security\System). You can then find 'Prolific USB-to-Serial Comm Port' as the following picture shows.

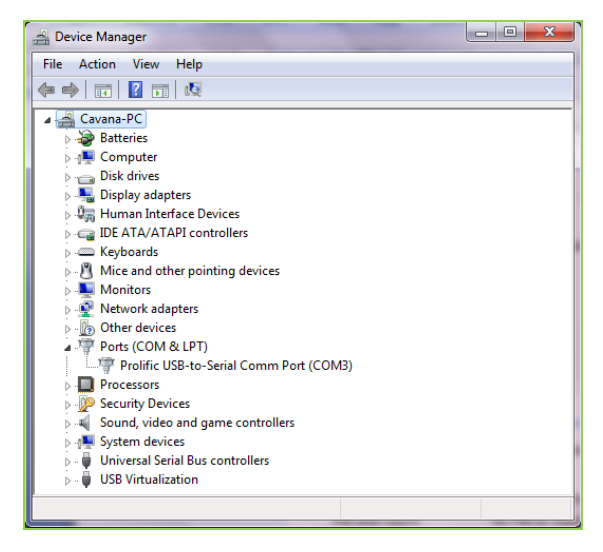

Note: Remember this Com number. It needs to be input into the MEITRACK Parameter Editor. It is COM3 in this example and it would be COM4 or COM5 in your computer.

Run 'MEITRACK Parameter Editor.exe' and the following configuration window will pop up:

|                        | File Name   | MEITRACK MT90 User Guide | Creator       | Cavana Cheung          |
|------------------------|-------------|--------------------------|---------------|------------------------|
| moitrack               | Project     | MT90                     | Creation Date | 2011-05-16             |
| Every Step in Tracking |             |                          | Update Date   | 2011-08-01             |
|                        | Sub Project | User Guide               | Page          | 11 of 15               |
|                        | Revision    | V1.00                    | Confidential  | External Documentation |

| MEITRACK Paramete                        | r Editor         |                                                                                  |
|------------------------------------------|------------------|----------------------------------------------------------------------------------|
| сом4 🝸 мт90                              | ¥                | 🚔 Open Port   🕜 Read Settings 🕜 Write Settings   🚑 Save Settings 🛁 Load Settings |
| SMS Tracking                             | PRS Tracking 📕 N | ain Settings 🔚 Geo-fence Settings 🥻 Authorization 🎧 SMS Header                   |
| User Password<br>Phone Number            | 0000             |                                                                                  |
| SMS Report Interval<br>Auto Report Times | 0                | min                                                                              |
| Read Writ                                | e                |                                                                                  |
| ·, ·                                     |                  |                                                                                  |
|                                          |                  |                                                                                  |
|                                          |                  |                                                                                  |
|                                          |                  |                                                                                  |

Choose the correct Com number and terminal type in previous Device Manager then click the 'Open Port' button. Click 'Read Settings' button to show the default or previous settings of the tracker.

Note: MEITRACK Parameter Editor is in the CD. The language will be automatically adjusted to be the same as your PC operation system's language. Please use "Ctrl+L" to change the language.

#### 6.5.1 SMS Tracking

## 6.5.1.1 Track by Preset Interval

Click Tap I: SMS Tracking

| MEITRACK Parameter        | Editor                    |                          | _                  | -               | -               |
|---------------------------|---------------------------|--------------------------|--------------------|-----------------|-----------------|
| <u>F</u> ile <u>H</u> elp |                           |                          |                    |                 |                 |
| СОМ4 мт90                 | 🝷 😓 Oper                  | Port   🕜 Read Settings   | 🕑 Write Settings 🛛 | 🕞 Save Settings | 😥 Load Settings |
| SMS Tracking              | RS Tracking 🕌 Main Settir | ngs 🔚 Geo-fence Settings | Authorization      | SMS Header      |                 |
|                           |                           | -                        |                    |                 |                 |
| User Password             | 0000                      |                          |                    |                 |                 |
| Phone Number              |                           |                          |                    |                 |                 |
| SMS Report Interval       | 0                         | min                      |                    |                 |                 |
| Auto Report Times         | 0                         |                          |                    |                 |                 |
| Read Write                |                           |                          |                    |                 |                 |

| Items               | Descriptions                                                      |
|---------------------|-------------------------------------------------------------------|
| User Password       | The defaulted value 0000 of SMS password for sending SMS commands |
| Phone Number        | A phone number to receive SMS location reports.                   |
| SMS Report Interval | Track by time interval via SMS.                                   |
|                     | Set time interval for SMS location report.                        |
|                     | =0, stop tracking by time interval (default);                     |
|                     | = [1,65535], track by interval in minute.                         |
| Auto Report Times   | = 0, unlimited times for report.                                  |

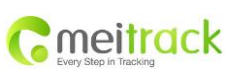

| File Name   | MEITRACK MT90 User Guide | Creator       | Cavana Cheung          |
|-------------|--------------------------|---------------|------------------------|
| Project     | MT90                     | Creation Date | 2011-05-16             |
|             |                          | Update Date   | 2011-08-01             |
| Sub Project | User Guide               | Page          | 12 of 15               |
| Revision    | V1.00                    | Confidential  | External Documentation |

|       | = [1,255], it will stop reporting when reaching preset times |
|-------|--------------------------------------------------------------|
| Read  | Read current tracker's settings for above items.             |
| Write | Write above settings to the tracker.                         |

# 6.5.1.2 SMS Report

Click Tap V: Authorization

| MEITRACK Parameter Editor    | _                 | _                  | -              |                 |                        | -    |  |
|------------------------------|-------------------|--------------------|----------------|-----------------|------------------------|------|--|
| <u>File</u> <u>H</u> elp     |                   |                    |                |                 |                        |      |  |
| СОМ4 🝸 МТ90                  | * 🔩 Open Port     | 🕜 Read Settings (  | Write Settings | 🔒 Save Settings | 😼 Load Settings        |      |  |
| SMS Tracking [ GPRS Tracking | 🔚 Main Settings 📕 | Geo-fence Settings | Authorization  | SMS Header      | 7                      |      |  |
| Authorization Phone          | P                 |                    |                |                 | Listen-in Phone Number |      |  |
| Event                        |                   |                    |                |                 | Prod                   |      |  |
| SOS/Input 1 Active           |                   |                    |                |                 | neau                   | arre |  |
| Input 2 Active               |                   |                    |                |                 |                        |      |  |
| Input 3 Active               |                   |                    |                |                 |                        |      |  |
| Input 4 Active               |                   |                    |                |                 |                        |      |  |
| Input 5 Active               |                   |                    |                |                 |                        |      |  |
| SOS/Input 1 Inactive         |                   |                    |                |                 |                        |      |  |
| Input 2 Inactive             |                   |                    |                |                 |                        |      |  |
| Input 3 Inactive             |                   |                    |                |                 |                        |      |  |
| Input 4 Inactive             |                   |                    |                |                 |                        |      |  |
| Input 5 Inactive             |                   |                    |                |                 |                        |      |  |
| Low Battery                  |                   |                    |                |                 |                        |      |  |
| Low External Power           |                   |                    |                |                 |                        |      |  |
| Speeding                     |                   |                    |                |                 |                        |      |  |
| Enter Geo-fence              |                   |                    |                |                 |                        |      |  |
| Exit Geo-fence               |                   |                    |                |                 |                        |      |  |
| External Power On            |                   |                    |                |                 |                        |      |  |
| External Power Off           |                   |                    |                |                 |                        |      |  |
| No GPS Signal                |                   |                    |                |                 |                        |      |  |
| Get GPS Signal               |                   |                    |                |                 |                        |      |  |
| Enter Sleep                  |                   |                    |                |                 |                        |      |  |
| Exit Sleep                   |                   |                    |                |                 |                        |      |  |
| GPS Antenna Cut              |                   |                    |                |                 |                        |      |  |
| Device Reboot                |                   |                    |                |                 |                        |      |  |
| Impact                       |                   |                    |                |                 |                        |      |  |
| Distance Interval Report     |                   |                    |                |                 |                        |      |  |
| Tow Alarm                    |                   |                    |                |                 |                        |      |  |
| Press Input 1 (SOS) to Call  |                   |                    |                |                 |                        |      |  |
| Press Input 2 to Call        |                   |                    |                |                 |                        |      |  |
| Press Input 3 to Call        |                   |                    |                |                 |                        |      |  |
| Press Input 4 to Call        |                   |                    |                |                 |                        |      |  |

| Items               | Descriptions                                                           |
|---------------------|------------------------------------------------------------------------|
| Authorization Phone | A phone number to receive selected event's SMS reports.                |
| Event               | Selected event's SMS reports will be sent to authorize phone number.   |
|                     | For more details, please refer to MEITRACK GPRS/SMS Protocol.          |
|                     | For description of events from SOS/Input 1 Active to Tow Alarm, please |
|                     | refer to tap II GPRS Tracking.                                         |
|                     | Other events description, please refer to below chart.                 |
| Read                | Read current tracker's settings for above items.                       |
| Write               | Write above settings to the tracker.                                   |

# **Event Descriptions:**

| Events              | Descriptions                                                     |  |
|---------------------|------------------------------------------------------------------|--|
|                     | (If the box is ticked, authorized phone number will get event re |  |
|                     | by SMS or calling)                                               |  |
| SOS/Input 1 Active  | Report when input1 (SOS) is pressed.                             |  |
| SOS/Input1 Inactive | Report when input 1 inactive (SOS released).                     |  |

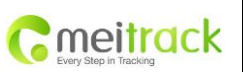

| File Name   | MEITRACK MT90 User Guide | Creator       | Cavana Cheung          |
|-------------|--------------------------|---------------|------------------------|
| Project     | MT90                     | Creation Date | 2011-05-16             |
|             |                          | Update Date   | 2011-08-01             |
| Sub Project | User Guide               | Page          | 13 of 15               |
| Revision    | V1.00                    | Confidential  | External Documentation |

| Low Battery                                                                             | Report when backup battery's voltage is below 3.5V.                |
|-----------------------------------------------------------------------------------------|--------------------------------------------------------------------|
| Speeding                                                                                | Report when MT90 speeds higher than the pre-set value.             |
|                                                                                         | Value can be changed on tap III Main Settings                      |
| Enter Geo-fence                                                                         | Report when MT90 enters Geo-fence.                                 |
| Exit Geo-fence                                                                          | Report when MT90 exits Geo-fence.                                  |
|                                                                                         | Geo-fence can be changed on tap III Main Settings.                 |
| No GPS Signal                                                                           | Report when MT90 enters GPS fake zone or no GPS signal.            |
| Get GPS Signal                                                                          | Report when MT90 exits GPS fake zone or get GPS signal.            |
| Enter Sleep                                                                             | Report when MT90 enters sleep mode.                                |
| Exit Sleep                                                                              | Report when MT90 exits sleep mode.                                 |
|                                                                                         | Sleep mode can be changed on tap III Main Settings.                |
| GPS Antenna Cut                                                                         | Report when GPS antenna has been disconnected.                     |
| Heartbeat Report                                                                        | Enable heartbeat report.                                           |
|                                                                                         | Heartbeat interval can be changed on tap III Main Settings.        |
| Heading Change Report                                                                   | Report when the heading direction of MT90 changes over the pre-set |
|                                                                                         | degree.                                                            |
|                                                                                         | Degree can be changed on tap III Main Settings.                    |
| Device Reboot                                                                           | Report when MT90 reboot.                                           |
| Impact                                                                                  | Report when MT90 detects an impact (inbuilt impact sensor).        |
| Distance Interval Report                                                                | Track by distance.                                                 |
|                                                                                         | Interval can be changed on tap III Main Settings.                  |
| Tow Alarm                                                                               | Report when MT90 moves or trembles over pre-set time.              |
|                                                                                         | Time can be changed on tap III Main Settings.                      |
| Press Input 1 (SOS) to call                                                             | Make call to authorized phone number when press input 1 (SOS).     |
| Reject Incoming Call                                                                    | Hang up automatically when an incoming call is received from       |
|                                                                                         | correspondent authorized phone number.                             |
| Call for SMS Location Report                                                            | Reject incoming call or report SMS location when no answer.        |
| Auto Answer Incoming Call         Auto answers incoming call and enables two-way audio. |                                                                    |
| Listen-in (Voice Monitoring)                                                            | Auto answers incoming call and enables listening-in (voice         |
|                                                                                         | monitoring).                                                       |

# 6.5.2 GPRS Tracking

Click Tap II: GPRS Tracking

|                        | File Name   | MEITRACK MT90 User Guide | Creator       | Cavana Cheung          |
|------------------------|-------------|--------------------------|---------------|------------------------|
| Consitrack             | Project     | MT90                     | Creation Date | 2011-05-16             |
| Every Step in Tracking |             |                          | Update Date   | 2011-08-01             |
|                        | Sub Project | User Guide               | Page          | 14 of 15               |
|                        | Revision    | V1.00                    | Confidential  | External Documentation |

| SMS Tracking 🖉 G | PRS Tracking 📕 Main Settings 🛃 Geo-fence S | ettings 🙀 Authorization ี SMS Header |      |
|------------------|--------------------------------------------|--------------------------------------|------|
| GPRS             | Disable 🔹                                  | Event                                | GPRS |
| GPRS Interval    | 0. *10.*                                   | SOS/Input 1 Active                   |      |
| PRS Report Times | 0                                          | Input 2 Active                       |      |
|                  |                                            | Input 3 Active                       | H    |
|                  |                                            | Input 5 Active                       | H    |
| ort              | 0                                          | SOS/Input 1 Inactive                 | H    |
| econdary IP      |                                            | Input 2 Inactive                     |      |
| ort              |                                            | Input 3 Inactive                     |      |
| on               | U                                          | Input 4 Inactive                     |      |
| .PN              |                                            | Input 5 Inactive                     | H    |
| PN Username      | 1                                          | Low External Power                   | H    |
| PN Password      |                                            | Speeding                             | E .  |
|                  |                                            | Enter Geo-fence                      |      |
| racker ID        |                                            | Exit Geo-fence                       |      |
|                  |                                            | External Power On                    |      |
| Kead             | ite                                        | External Fower Urr                   | H    |
|                  |                                            | Get GPS Signal                       | H    |
|                  |                                            | Enter Sleep                          | H    |
|                  |                                            | Exit Sleep                           |      |
|                  |                                            | GPS Antenna Cut                      |      |
|                  |                                            | Device Reboot                        |      |
|                  |                                            | Impact                               | H    |
|                  |                                            | Heartbeat Report                     | H    |

| Items                 | Descriptions                                                              |  |
|-----------------------|---------------------------------------------------------------------------|--|
| GPRS                  | Select TCP/UDP to enable GPRS communication.                              |  |
| GPRS Interval         | Track by time interval via GPRS.                                          |  |
|                       | Set time interval for GPRS tracking.                                      |  |
|                       | Interval is in unit of 10 seconds.                                        |  |
|                       | Interval = 0, stop tracking by time interval.                             |  |
|                       | Max time interval = 65535*10 seconds                                      |  |
| GPRS Report Times     | = 0, report without limit.                                                |  |
|                       | = [1,65535], set report times, MT90 will stop reporting when reaching the |  |
|                       | preset times.                                                             |  |
| IP & Port             | Input server's IP address and port number.                                |  |
| Secondary IP and Port | Input backup server's IP address and port number to avoid losing data     |  |
| (Backup Server)       | when main server is down. The backup server will receive data             |  |
|                       | automatically.                                                            |  |
| APN                   | APN, APN username, APN password: max 32 bytes.                            |  |
| APN user name         | If no username and password required, leave them blank.                   |  |
| APN password          |                                                                           |  |
| Tracker ID            | MT90's IMEI. It is the only ID in GPRS packet.                            |  |
| Read                  | Read current tracker's settings for above items.                          |  |

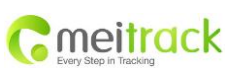

| File Name   | MEITRACK MT90 User Guide | Creator       | Cavana Cheung          |
|-------------|--------------------------|---------------|------------------------|
| Project     | MT90                     | Creation Date | 2011-05-16             |
|             |                          | Update Date   | 2011-08-01             |
| Sub Project | User Guide               | Page          | 15 of 15               |
| Revision    | V1.00                    | Confidential  | External Documentation |

| Write | Write above settings to the tracker. |
|-------|--------------------------------------|
|       |                                      |

# Tick the box for receiving GPRS report.

| Events                   | Descriptions                                                       |
|--------------------------|--------------------------------------------------------------------|
|                          | (If the box is ticked, the server will get event report by GPRS)   |
| SOS/Input 1 Active       | Report when input1 (SOS) is pressed.                               |
| SOS/Input1 Inactive      | Report when input 1 inactive (SOS released).                       |
| Low Battery              | Report when backup battery's voltage is below 3.5V.                |
| Speeding                 | Report when MT90 speeds higher than the pre-set value.             |
|                          | Value can be changed on tap III Main Settings                      |
| Enter Geo-fence          | Report when MT90 enters Geo-fence.                                 |
| Exit Geo-fence           | Report when MT90 exits Geo-fence.                                  |
|                          | Geo-fence can be changed on tap III Main Settings.                 |
| No GPS Signal            | Report when MT90 enters GPS blind area or no GPS signal.           |
| Get GPS Signal           | Report when MT90 exits GPS blind area or get GPS signal.           |
| Enter Sleep              | Report when MT90 enters sleep mode.                                |
| Exit Sleep               | Report when MT90 exits sleep mode.                                 |
|                          | Sleep mode can be changed on tap III Main Settings.                |
| GPS Antenna Cut          | Report when GPS antenna is disconnected.                           |
| Heartbeat Report         | Enable heartbeat report.                                           |
|                          | Heartbeat interval can be changed on tap III Main Settings.        |
| Heading Change Report    | Report when the heading direction of MT90 changes over the pre-set |
|                          | degree.                                                            |
|                          | Degree can be changed on tap III Main Settings.                    |
| Device Reboot            | Report when MT90 reboots.                                          |
| Impact                   | Report when MT90 detects an impact (inbuilt impact sensor).        |
| Distance Interval Report | Track by distance.                                                 |
|                          | Interval can be changed on tap III Main Settings.                  |
| Tow Alarm                | Report when MT90 moves or trembles over pre-set time.              |
|                          | Time can be changed on tap III Main Settings.                      |

For more information about GPRS settings, please refer to MEITRACK SMS/GPRS Protocol.

Please do not hesitate to email us at info@meitrack.com if you have any questions.